# **∛** maisense<sup>™</sup>

# Instruction For Use

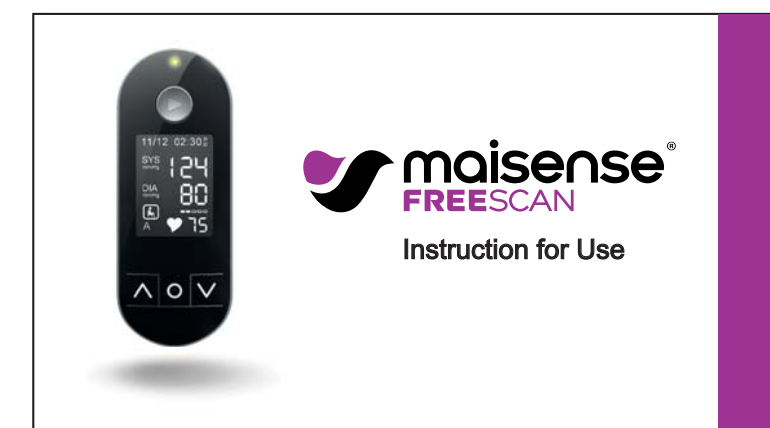

Maisense Inc. 5F, No.333, Wenxing Rd., Zhubei City, Hsinchu County 302 Taiwan (R.O.C.)

130-MS010-0004

EC REP MedNet GmbH Borkstrasse 10, 48163 Muenster, Germany

maisense.com

| ONTENTS                           | Measuring operation        |
|-----------------------------------|----------------------------|
| efore using the device            | Before Measuring           |
| Intended Use of the Device1       | laking a Measurement       |
| Precautions                       | Event Tagging              |
| Package Overview 10               | The Result Screen          |
| Product Overview 11               | Calibrating Your Device    |
| Powering On/Off the Device        | ADVANCED FEATURES (BY APP) |
| Charging the Device               | App Introduction           |
| First Time Configuration          | Maintenance                |
| perating instructions             | Error Messages             |
| Navigating the Screens 27         | Cleaning the Device        |
| User Settinas                     | Technical data             |
| Managing the Bluetooth Connection | Specifications             |

| CONTENTS 👽<br>Electromagnetic Compatibility Information85 |                                                                                                    |
|-----------------------------------------------------------|----------------------------------------------------------------------------------------------------|
|                                                           | Intended Use of the Device                                                                                                    |
|                                                           | The Freescan device is intended to record, and transfer single-channel<br>electrocardiogram (ECG) rhythms. It provides Atrial Fibrilation (AFib) and Arrhythmia<br>(Tachycardia and Bradycardia) detection, and also measures adult's blood pressure<br>and heart rate (when prescribed by a physician) The Freescan device is clinical<br>investigated according to the requirement of ISO 81060-2:2013. |
|                                                           | <ul> <li>IMPORTANT: People in the following conditions may get inaccurate blood pressure readings: pregnant, irregular heartbeat, atrial fibrillation, currently taking cardiovascular drugs or ever receiving cardiovascular surgeries.</li> <li>The presence of a cardiac pacemaker may impair the AFib detection</li> </ul>                                                                            |
| iii                                                       | 1                                                                                                    |

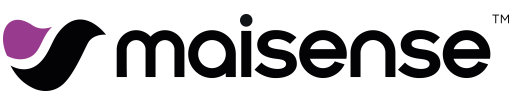

BEFORE USING THE DEVICE

#### Precautions

#### CAUTIONS

2

- $\bigwedge$  Read all of the information in the user manual and other provided instructions before operating the unit.
- ▲ Do not self-diagnose or self-medicate on the basis of the Freescan measurements without consulting your doctor.
- Do not start taking any new medication or change the type and/or dosage of
- any existing medication without prior approval.
- $\underline{\bigwedge}$  Keep this user manual carefully for the life of this product.
- ▲ Do not drop this monitor or subject it to strong impact.
- ▲ Do not attempt to disassemble this device.
- ▲ Do not scratch or rub the screen with a hard object.

BEFORE USING THE DEVICE

3

- A Harsh chemicals may cause damage to the cabinet and the touch sensor. Do refer to "Cleaning the Device" on page 83 for device cleaning.
- ▲ Use only CE marking USB chargers for device charging
- Keep away from chiln and pets for it may get polluted or something similar.
- Keep away from the flame.
- Blood pressure accuracy will be affected if the pulse sensor is damaged.
- $\bigtriangleup$  If the user experiences any symptom of an allergic reaction when using Freescan, stop using the product and seek medical attention immediately.
- $\begin{tabular}{ll} $$ If the user encounters any error message on the device, please refer to "Error Messages" section on page 69 for further instruction. \end{tabular}$
- $\bigtriangleup$  The device should be charged at least every 3 months to keep the Li-Polymer battery in good condition.

| Sefore using the device                                                                                                    | Before using the device 🖤                                                                                                    |
|----------------------------------------------------------------------------------------------------|----------------------------------------------------------------------------------------------------|
| WARNINGS                                                                                                    | IEC60601-1 3rd SAFETY WARNINGS                                                                                                    |
| <ul> <li>▲ Do refer to "Before Measuring" on page 53 before taking a measurement.</li> <li>▲ Do not plug or unplug the power cord into the electrical outlet with wet hands</li> </ul> | When using Freescan, do not connect the power cable of the computer to<br>multiple portable socket outlets or power boards which are connected to other<br>devices. Do not place the multiple portable socket-outlet or power board on<br>the floor while Freescan is in use. |
| Do not change the battery. If the battery can no longer be charged, please contact Customer Service.                                                                                   | Do not disassemble Freescan. Freescan contains no serviceable parts. Servicing shall be performed by qualified service personnel.                                                                                                    |
| Overcharging the battery may reduce its lifetime.                                                                                                    | Only use accessories supplied, or specified for use, with this system.                                                                                                    |
|                                                                                                    | For assistance, if needed, in setting up, using or maintaining the equipment, please contact the retailer or Customer Service for help.                                                                                                    |
|                                                                                                    | No modification of this device is allowed.                                                                                                    |
|                                                                                                    | Do not conduct static electricity on ECG sensor.                                                                                                    |
| 4                                                                                                    | 5                                                                                                    |
|                                                                                                    |                                                                                                    |

ו ר

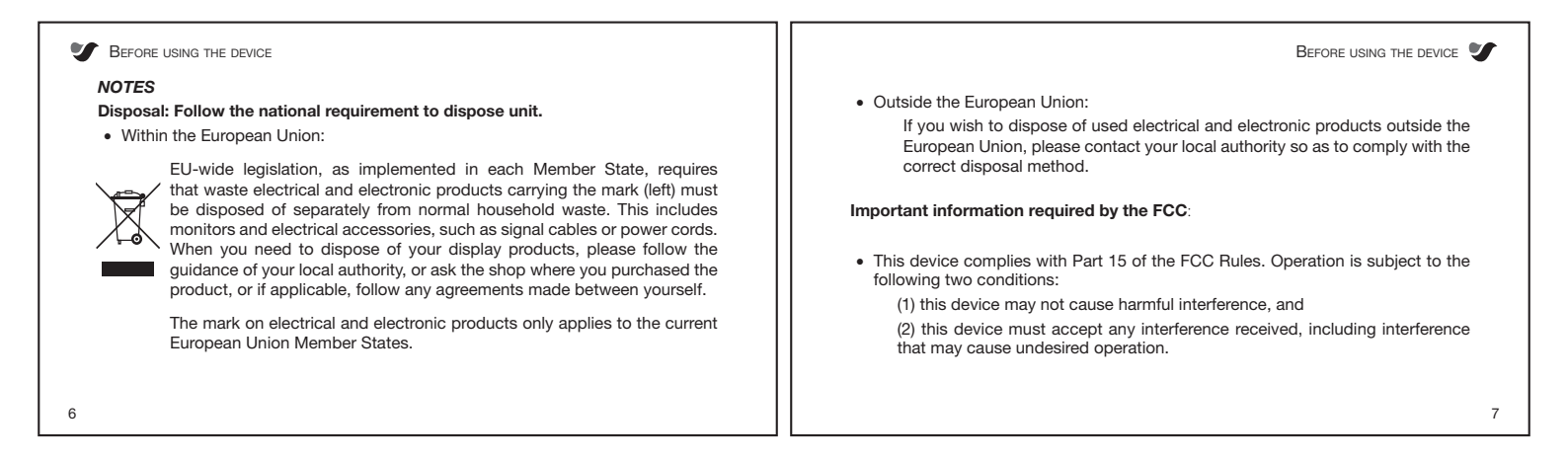

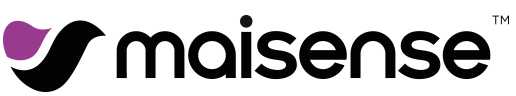

BEFORE USING THE DEVICE

8

- This equipment has been tested and found to comply with the limits for a Class B digital device, pursuant to Part 15 of the FCC Rules.
- These limits are designed to provide reasonable protection against harmful interference in a residential installation.
- This equipment generates, uses and can radiate radio frequency energy and, if
  not installed and used in accordance with the instructions, may cause harmful
  interference to radio communications. However, there is no guarantee that
  interference will not occur in a particular installation. If this equipment does cause
  harmful interference to radio or television reception, which can be determined
  by turning the equipment off and on, the user is encouraged to try to correct the
  interference by one or more of the following measures:
  - Reorient or relocate the receiving antenna.
  - Increase the separation between the equipment and receiver.

Before using the device 🖤

9

- Connect the equipment into an outlet on a circuit different from that to which the receiver is connected.
- Consult the dealer or an experienced radio/TV technician for help.

| V                                                                                                    | BEFORE USIN | G THE DEVICE                                                                                                    |                                                                                                    | Before using the device 🖤                                                                                                |   |
|----------------------------------------------------------------------------------------------------|-------------|----------------------------------------------------------------------------------------------------|----------------------------------------------------------------------------------------------------|----------------------------------------------------------------------------------------------------|---|
| <ul> <li>CAUTION required by the FCC:</li> <li>Any changes or modifications not expressly approved by the grantee of this device could void the user's authority to operate the equipment.</li> </ul> |             | •                                                                                                    | Caution, read the instruction before use.                                                                                                    |                                                                                                    |   |
|                                                                                                    |             | IP22                                                                                                    | Water and dust protection classification.                                                                                                    |                                                                                                    |   |
| SYMBOL DESCRIPTION                                                                                                    |             |                                                                                                    | Disposal of electrical & electronic equipment (WEEE): this product should be handed over to an applicable collection point for the recycling of electrical and electronic equipment. |                                                                                                    |   |
|                                                                                                    | Â           | Attention.                                                                                                    | EC REP                                                                                                    | This symbol shall be accompanied by the name and the address of the authorised representative in the European Community. |   |
|                                                                                                    | Ŕ           | "BF" symbol, indicate this product is according to the degree of protection against electric shock for type BF equipment. |                                                                                                    | This symbol shall be accompanied by the name and the address of the manufacture.                                         |   |
|                                                                                                    |             | Away from the flame.                                                                                                    | REF                                                                                                    | Symbol for "catalogue number".                                                                                           |   |
| 10                                                                                                    |             |                                                                                                    |                                                                                                    | 11                                                                                                    | 1 |
|                                                                                                    |             |                                                                                                    |                                                                                                    |                                                                                                    |   |

| Y BEFORE USING THE DEVICE |                             |                                                   |                                                                      | BEFORE USING THE DEVICE 🖤                                                                                                    |
|---------------------------|-----------------------------|---------------------------------------------------|----------------------------------------------------------------------|----------------------------------------------------------------------------------------------------|
| LOT                       | Symbol for "batch code".    | Package Overv                                     | iew                                                                  |                                                                                                    |
| SN                        | Symbol for "serial number". | Before using the devic<br>of the items are missin | e, ensure the following items are<br>ng or are damaged, please conta | included to the package. If any<br>ct the distributor.                                                                                                    |
| <b>CE</b><br>0120         | CE certification LOGO.      |                                                   | $\wedge \bigcirc$                                                    | and a second second sec |
| F©                        | FCC certification LOGO.     |                                                   |                                                                      |                                                                                                    |
|                           | Direct current.             | Freescan device                                   | Device cover                                                         | USB cable                                                                                                    |
|                           | ·                           | User Manual                                       | Quick Start Quick                                                    |                                                                                                    |
|                           |                             | User manual                                       | Quick start guide                                                    |                                                                                                    |
| 12                        |                             |                                                   |                                                                      | 13                                                                                                    |

ר ר

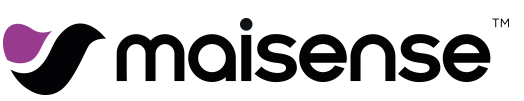

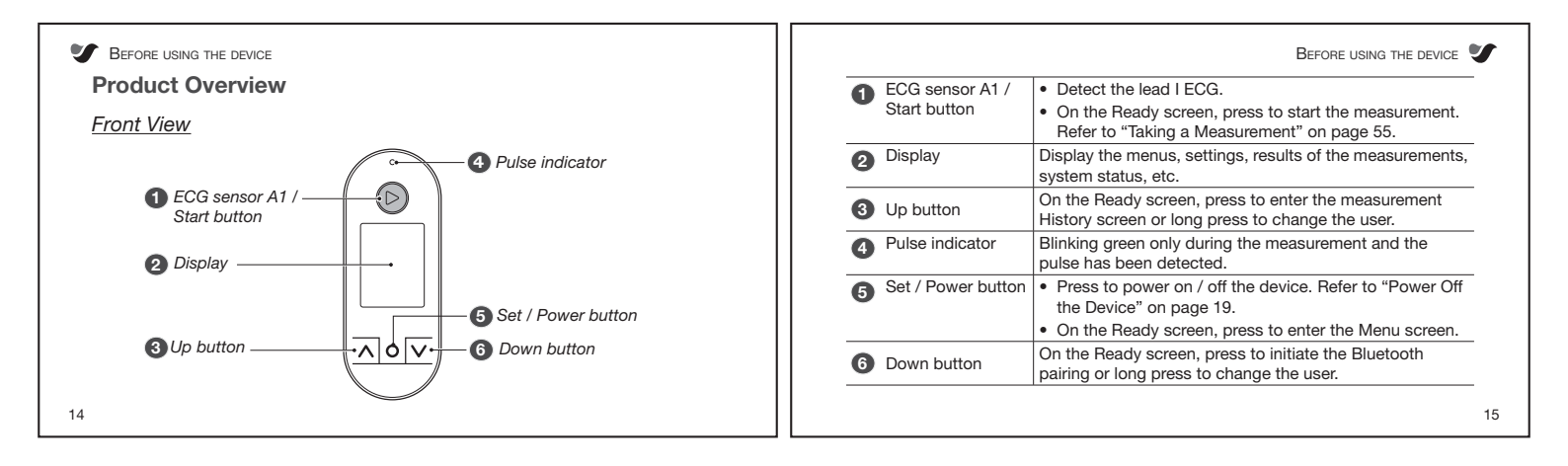

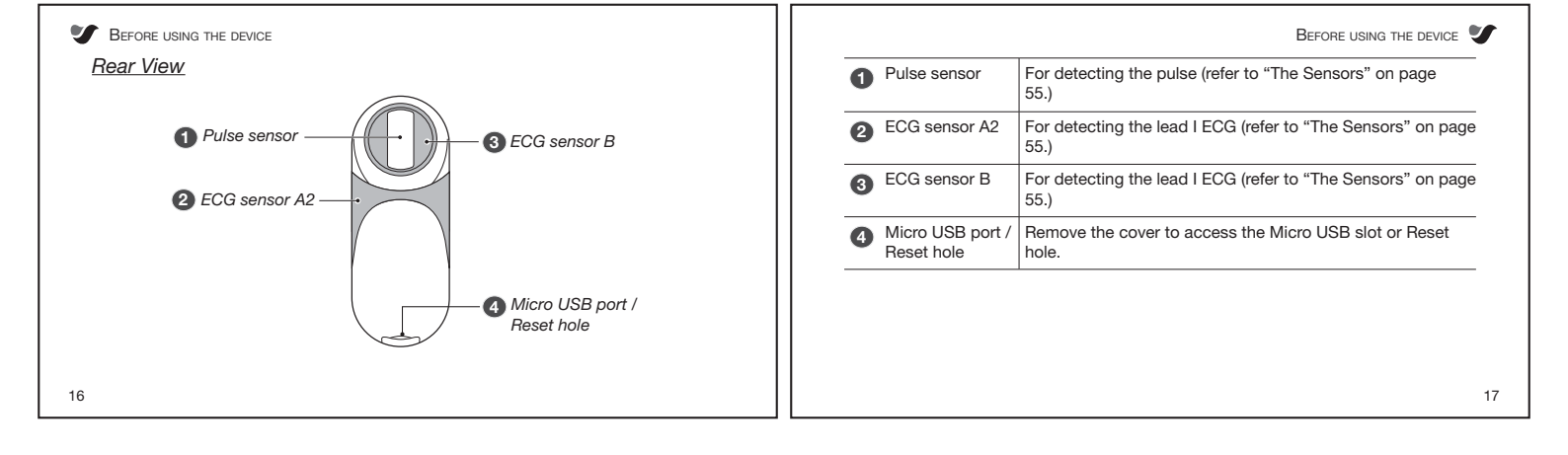

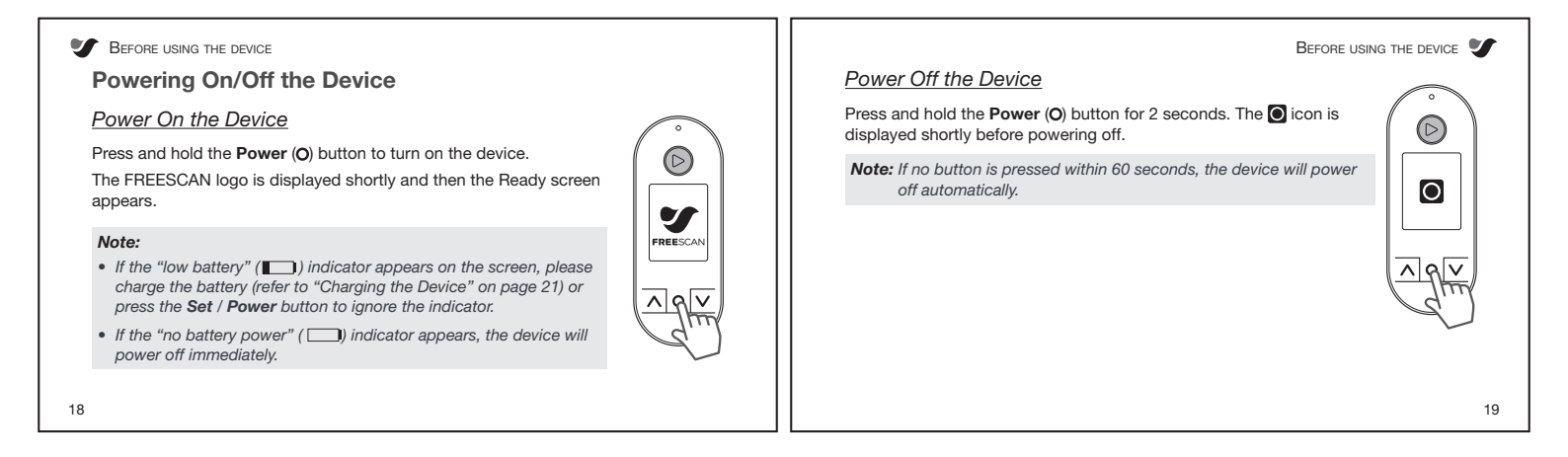

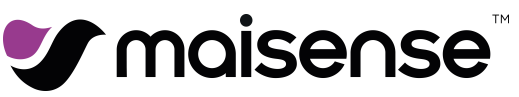

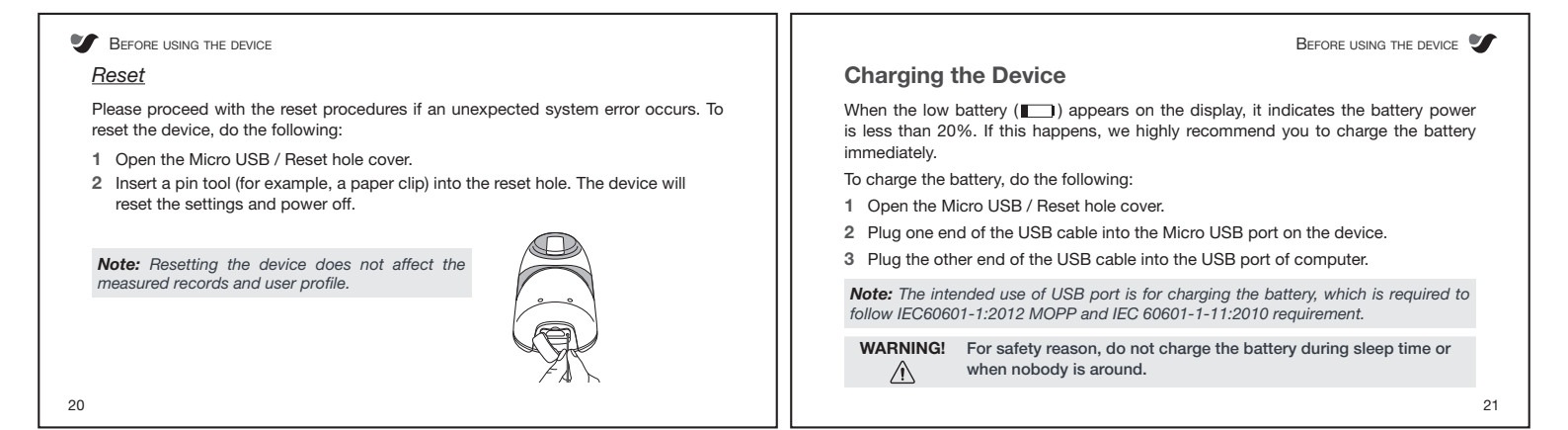

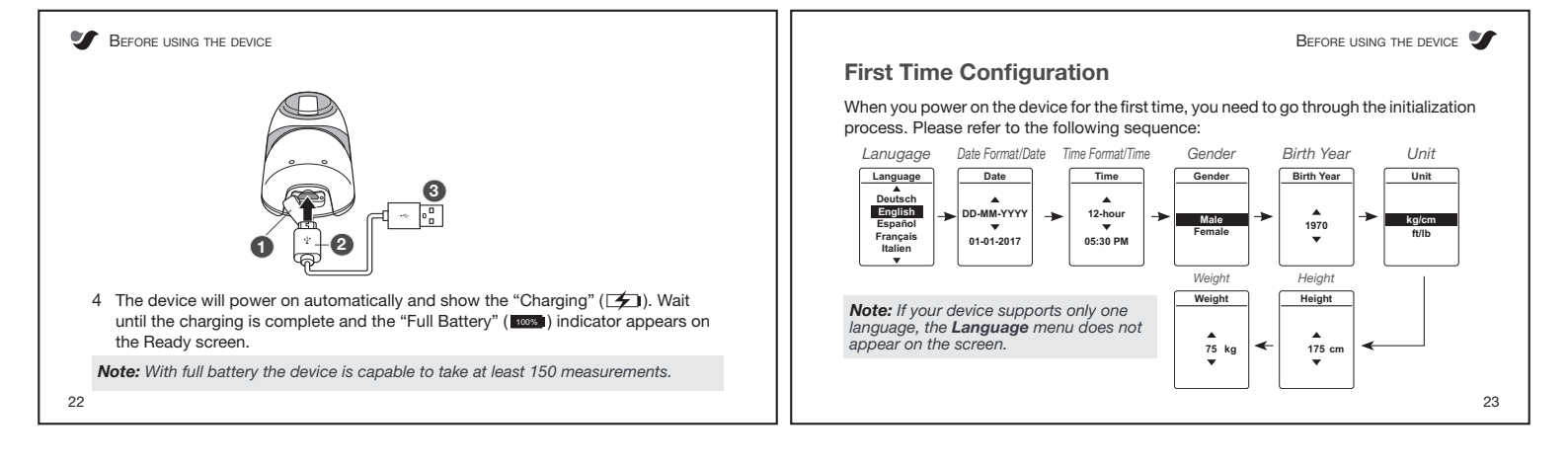

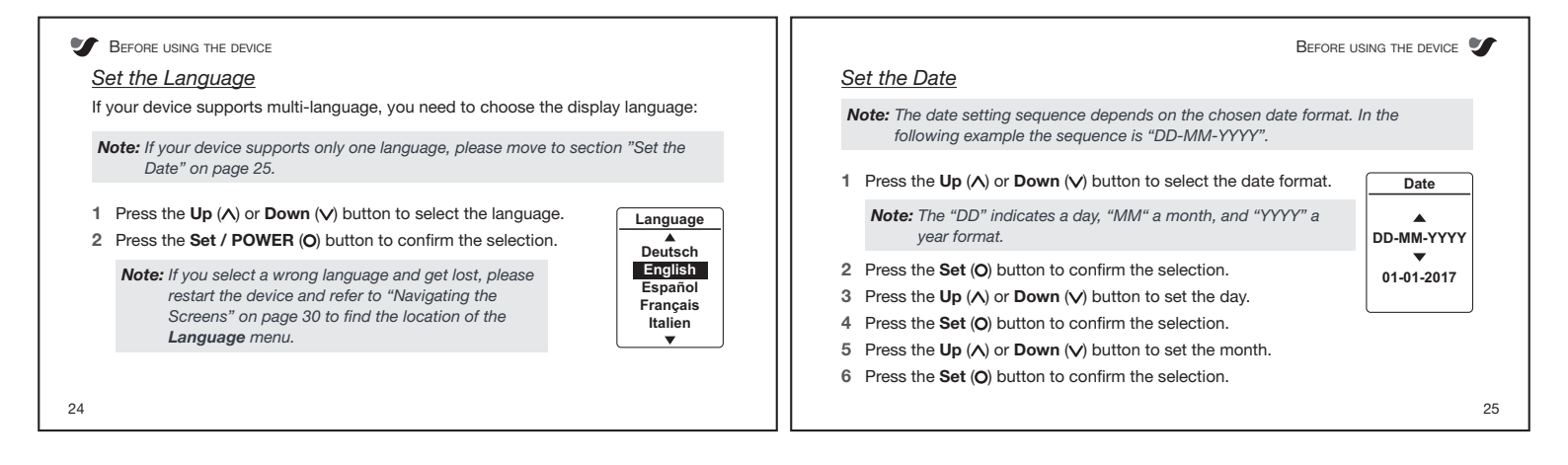

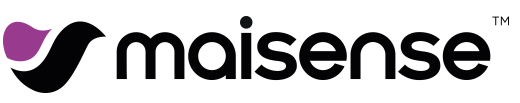

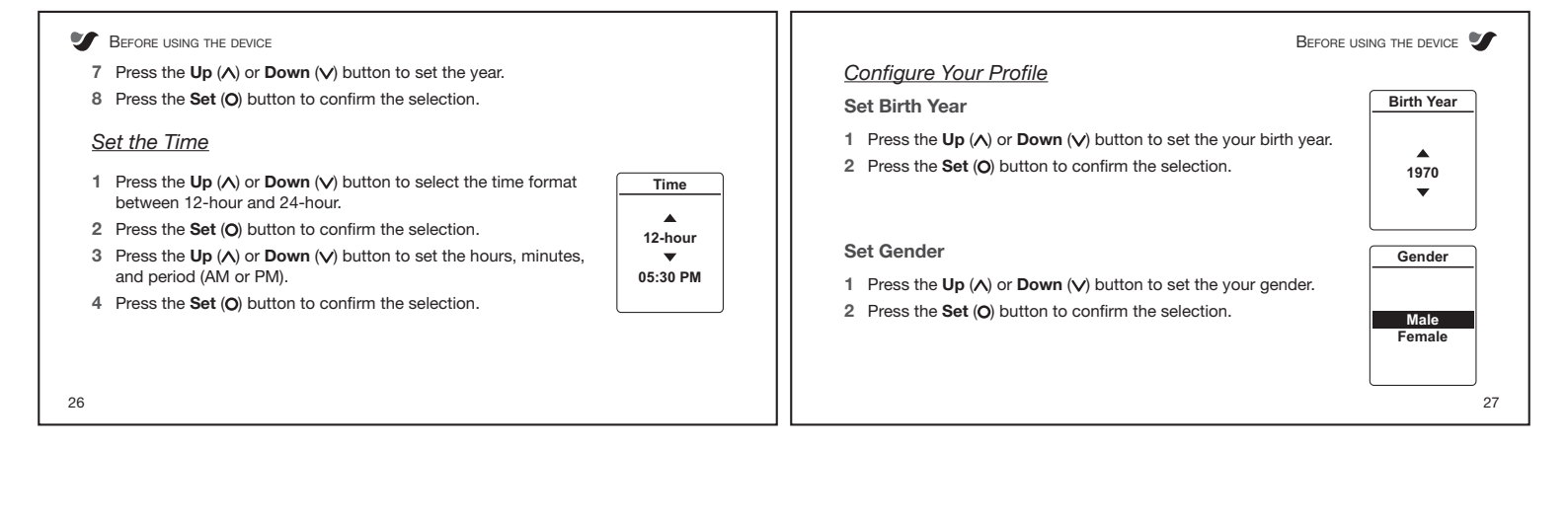

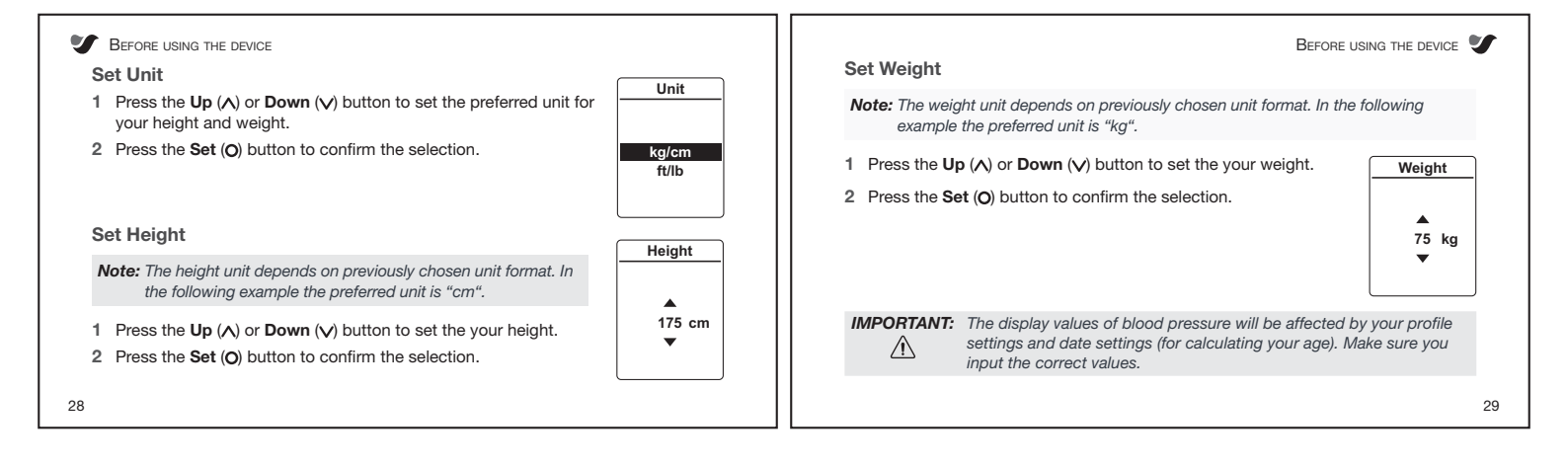

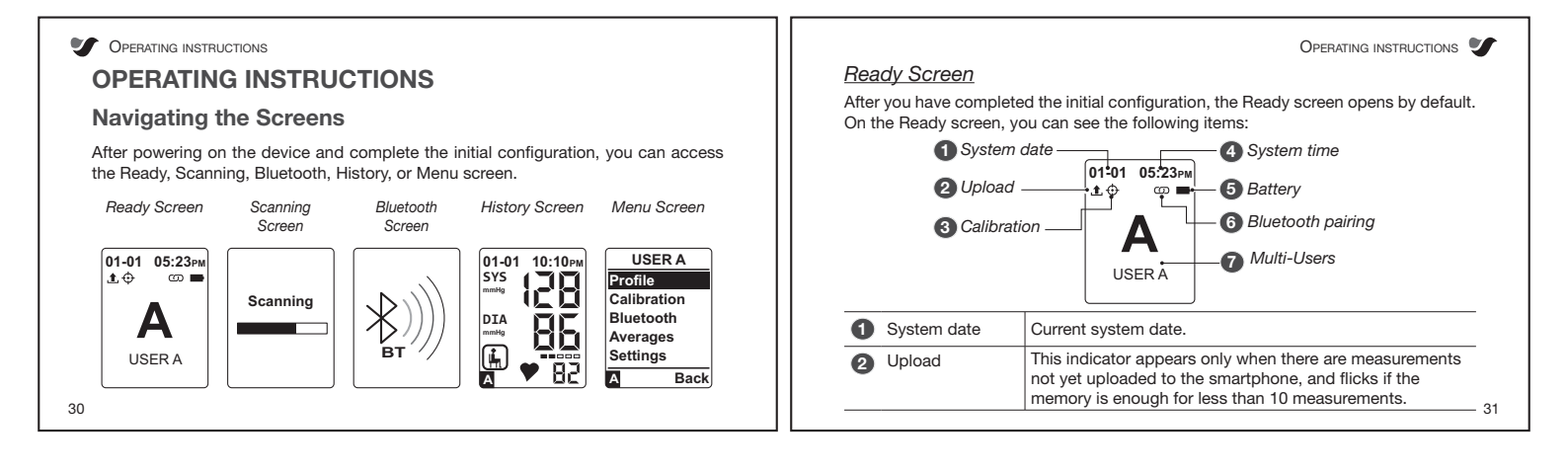

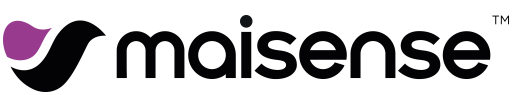

| 3 | Calibration       | This indicator only appears if the device has not been calibrated yet.                                                                                                    |
|---|-------------------|----------------------------------------------------------------------------------------------------|
| 4 | System time       | Current system time.                                                                                                    |
| 5 | Battery           | Indicate the battery status:<br>Eattery power is 100%-81%.<br>Eattery power is 80%-61%.<br>Eattery power is 60%-41%.<br>Eattery power is 41%-21%.<br>Eattery power is 20%-1%.<br>No battery power.<br>Eattery power.<br>Eattery is charging. |
| 6 | Bluetooth pairing | This indicator only appears if the device has been paired with a smartphone.                                                                                                    |
| 0 | Multi-Users       | Support up to 2 users.                                                                                                    |

| _ |                                                                                                    |    |
|---|----------------------------------------------------------------------------------------------------|----|
|   | Operating instructions                                                                                                    | •  |
|   | You will see the Scan screen during blood pressure measurement.<br>To access the screen, press the <b>Start</b> (6) button any time while the<br>device is powered on. |    |
|   | To measure the blood pressure and understand more about the sensors, please refer to "Taking a Measurement" on page 55.                                                |    |
|   |                                                                                                    | 33 |

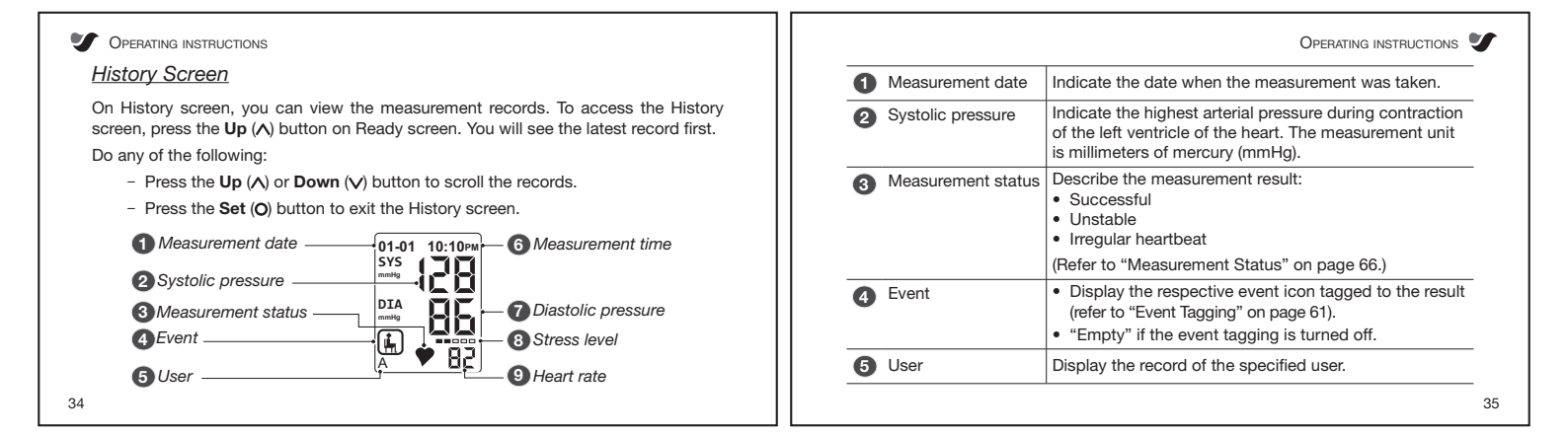

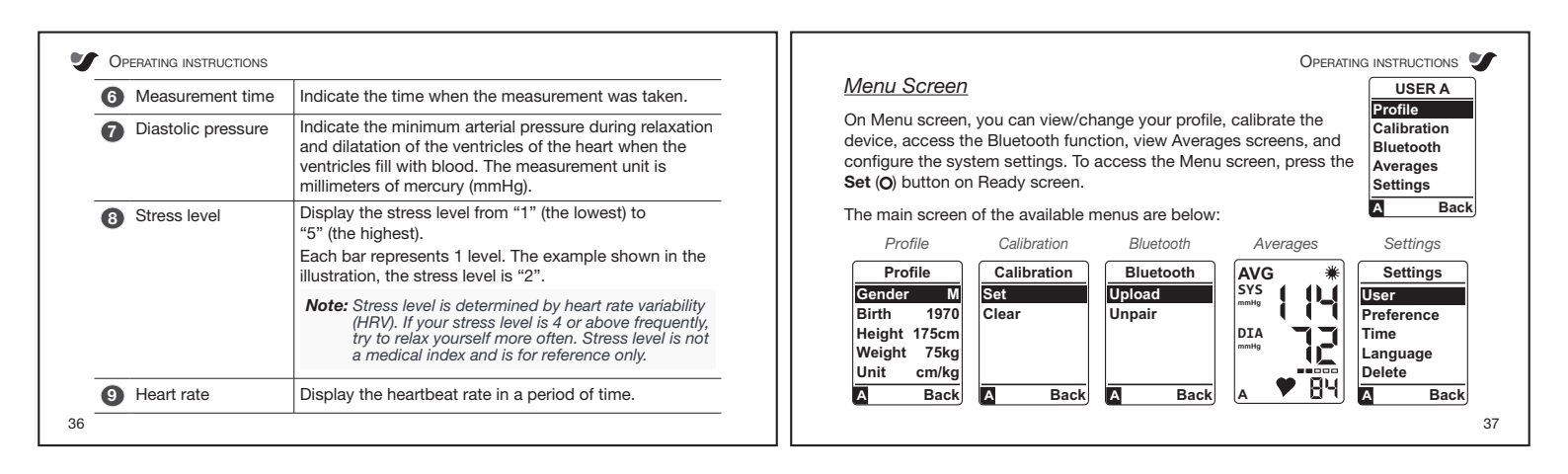

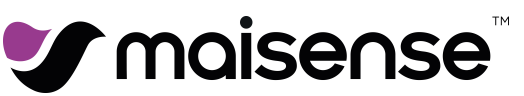

| Main Menu                                                                                               | Description                                                                                                    |                                                                                                    |                                                                                     | Select this option to view the average values of the measurements                                                                                                  |  |
|----------------------------------------------------------------------------------------------------|----------------------------------------------------------------------------------------------------|----------------------------------------------------------------------------------------------------|-------------------------------------------------------------------------------------|----------------------------------------------------------------------------------------------------|--|
|                                                                                                    | Select this option to modify your gender, birth year, height, weight,                                                                         | Averages                                                                                                    | based on 8 categories. For more information, refer to "Averages Screen" on page 45. |                                                                                                    |  |
|                                                                                                    | Your Profile" on page 27.                                                                                                    | <b>J</b>                                                                                                    |                                                                                     | Select this option to configure the event tagging, adjust the beep/                                                                                                |  |
| ofile Note: If you try to change the profile data when the device has been calibrated, a warning screen | Settings Time setting, or reset the device to its default settings. F<br>information about the event tagging, refer to "Event Tag<br>page 61. | time setting, or reset the device to its default settings. For more<br>information about the event tagging, refer to "Event Tagging" on<br>page 61. |                                                                                     |                                                                                                    |  |
|                                                                                                    | to the Calibration screen and clear the<br>calibration first.                                                                                 | e Calibration screen and clear the profile update.                                                                                                  | Note:<br>• After perfo<br>• To navigate                                             | rming the <b>Reset All</b> function, all measured records will be cleared.<br>e between the menu items, Average screens, or select the parameters,                 |  |
| alibration                                                                                              | Select this option to calibrate your device. For more information, refer to "Calibrating Your Device" on page 68.                             |                                                                                                    | press the U<br>• To enter th                                                        | press the Up (∧) or Down (∨) buttons.<br>• To enter the submenu or confirm your selection, press the Set (○) button.                                               |  |
| luetooth                                                                                                | Select this option to upload the records or configure t<br>settings. For more information, refer to "Managing the                             | the Bluetooth<br>e Bluetooth                                                                                                    | <ul> <li>Io exit the</li> <li>If the device</li> <li>Settings n</li> </ul>          | menu, select <b>Back</b> and press the <b>Set</b> ( <b>O</b> ) button to confirm.<br>se supports only one language, the language option is not visible in<br>nenu. |  |

٦Г

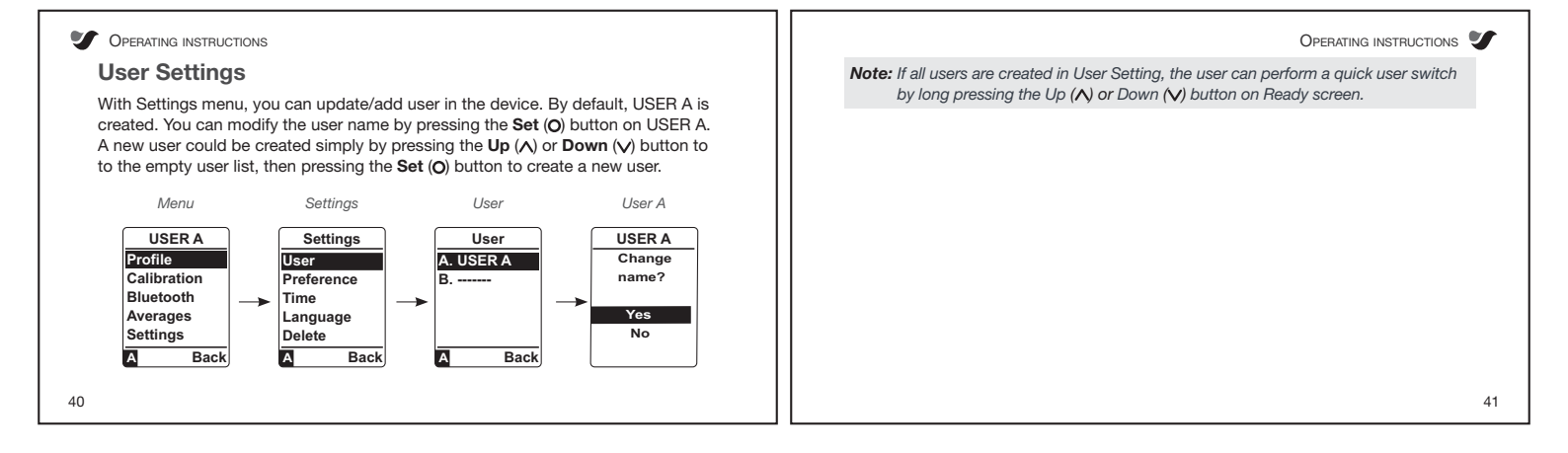

| V OPERATING INSTRUCTIONS                                                                                                    | OPERATING INSTRUCTIONS                                                                                                    |
|----------------------------------------------------------------------------------------------------|----------------------------------------------------------------------------------------------------|
| Managing the Bluetooth Connection         With Bluetooth menu, you can manually upload the measurement data or configure the Bluetooth settings. Before uploading the records, make sure the smartphone app is properly installed and the Bluetooth function is enabled on the smartphone.         To pair the Freescan device with a smartphone, perform the following:         1       In the Freescan Bluetooth menu, select Upload and press the Set (O) button. You will see the Bluetooth connection screen. | <ul> <li>4 The pairing screens appear on both app and device.<br/>Then on the device, press the Up (∧) or Down (∨) button to select Accept.</li> <li>5 Press the Set (O) button to accept the connection.</li> </ul>                                              |
| <ol> <li>On the smartphone app (myFreescan), press the Settings tab.<br/>Choose "Freescan Pairing".</li> <li>In the Pair Freescan page, click the Discover Freescan button<br/>and pick your Freescan device.</li> </ol>                                                                                                    | <ul> <li>Note:</li> <li>The Bluetooth pairing process needs to be done only once.</li> <li>If no response from the smartphone app is received for 90 seconds, a "Bluetooth not found" error message will appear. Refer to "Error Messages" on page 80.</li> </ul> |
| 42                                                                                                    | 43                                                                                                    |

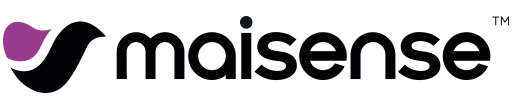

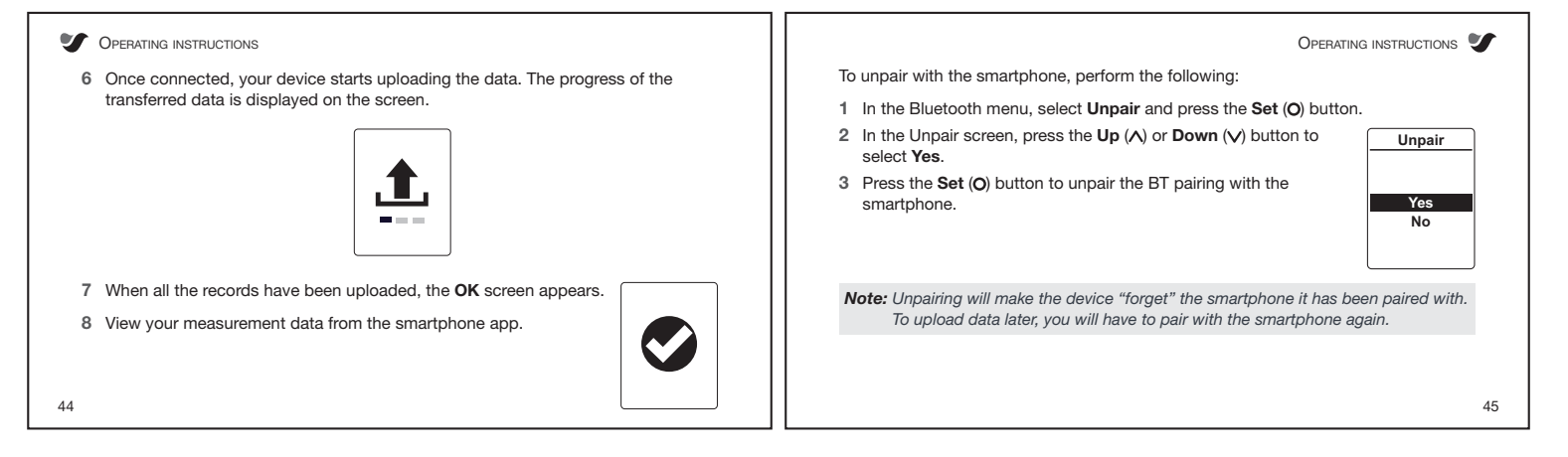

| V OPERATING INSTRUCTIONS                                                                                                    | Operating instructions                                                                                                    |
|----------------------------------------------------------------------------------------------------|----------------------------------------------------------------------------------------------------|
| Manually Upload Data to Smartphone app                                                                                                    | Note: During the manual upload procedure, make sure the Bluethooth on your                                                                        |
| Freescan device does not automatically upload new measurement data to smartphone app. It is required a manual upload triggered from the smartphone app (press the <b>Update</b> tab ((6)) on the app). | smartphone is turned on and also the Freescan device is paired with the app.<br>Ensure the distance of device and smartphone are within 5 meters. |
| myFreescan<br>App                                                                                                    |                                                                                                    |
| 46                                                                                                    | 47                                                                                                    |

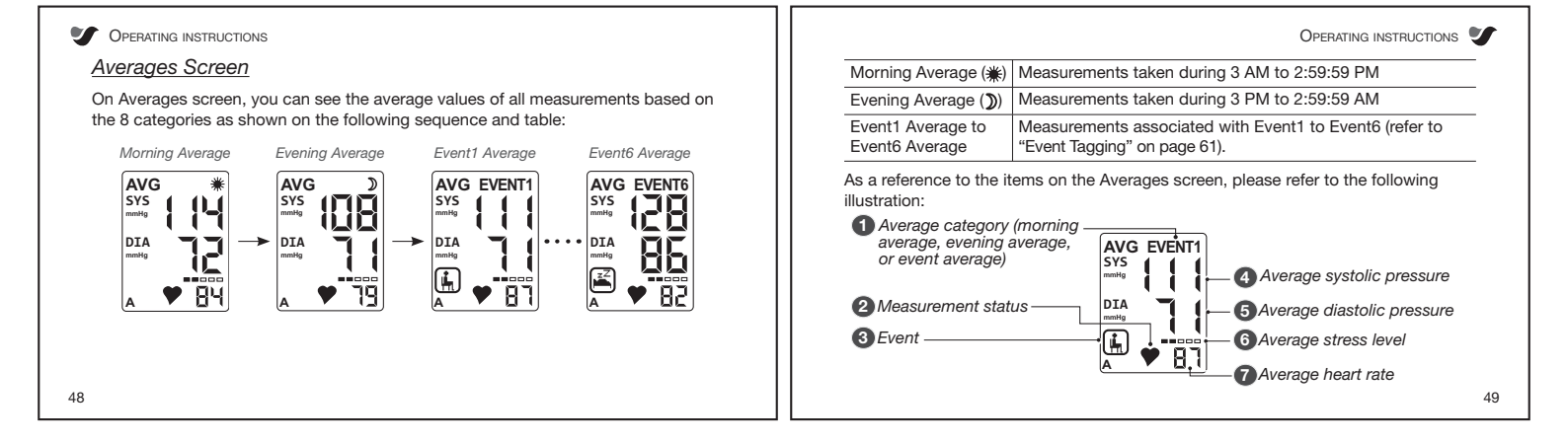

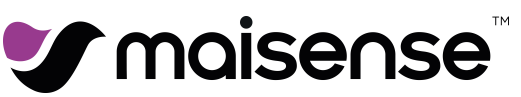

| Average category                                                                                                    | Indicate the average category type:<br>• Morning Average.<br>• Evening Average.                         | 4 | Average systolic<br>pressure  | Indicate the average highest arterial pressure during contraction of the left ventricle of the heart. The measurement unit is millimeters of mercury (mmHg).                                                       |
|----------------------------------------------------------------------------------------------------|----------------------------------------------------------------------------------------------------|---|-------------------------------|----------------------------------------------------------------------------------------------------|
| Measurement<br>status                                                                                                    | Event1 Average to Event6 Average.  Describe the average measurement result:     Successful     Unstable | 6 | Average diastolic<br>pressure | Indicate the average minimum arterial pressure during<br>relaxation and dilatation of the ventricles of the heart<br>when the ventricles fill with blood. The measurement uni<br>is millimeters of mercury (mmHg). |
|                                                                                                    | Irregular heartbeat (Refer to "Measurement Status" on page 66.)                                         | 6 | Average stress<br>level       | Display the average stress level from "1" (the lowest) to "5" (the highest).                                                                                                    |
| <ul> <li>Event</li> <li>Display the respective event icon tagged to the re<br/>(refer to "Event Tagging" on page 61).</li> </ul> | Display the respective event icon tagged to the result<br>(refer to "Event Tagging" on page 61).        |   |                               | illustration, the average stress level is "2".                                                                                                    |
|                                                                                                    | "Empty" if the event tagging is turned off.                                                             | 0 | Average heart rate            | Display the average heartbeat rate in a period of time.                                                                                                    |
|                                                                                                    |                                                                                                    |   |                               |                                                                                                    |
|                                                                                                    |                                                                                                    |   |                               |                                                                                                    |

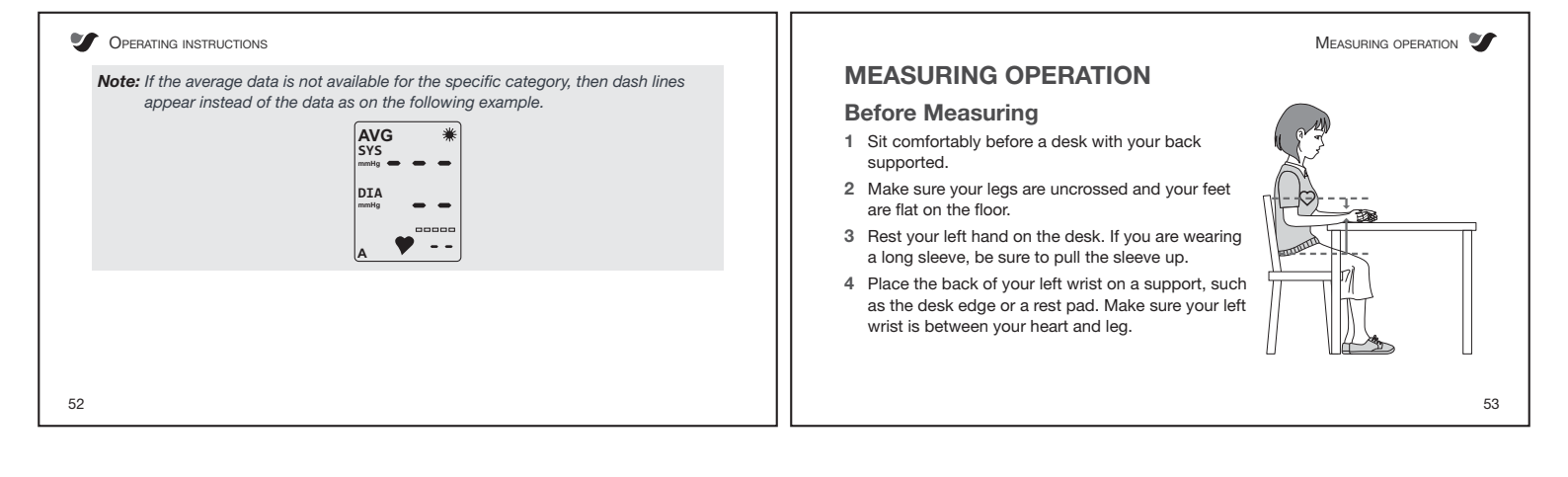

| V MEASURING OPERATION                                                                                                    | Measuring operation 🖤                                                                                                    |
|----------------------------------------------------------------------------------------------------|----------------------------------------------------------------------------------------------------|
| 5 Bend the left palm outward naturally. Keep your left hand relaxed.                                                         | Taking a Measurement                                                                                                    |
| 6 Rest for 5 minutes before the first measurement. Rest for 1 minute between two measurements.                               | <u>The Sensors</u><br>The device has four sensors, that are used to measure your blood pressure. To take                                                                                                    |
| 7 Use your right fingers to find the pulse on the left wrist.<br>Continue with "Taking a Measurement" on page 55.            | a measurement, all the four sensors must be contacted properly with both your left<br>and right hands.                                                                                                    |
| IMPORTANT:         Make sure it is the left wrist that is measured. Measuring the right wrist will result in wrong readings. | CG sensor A1     C     C |
|                                                                                                    | ECG sensor A1     Contact with the right finger.                                                                                                    |
|                                                                                                    | 2 Pulse sensor Contact with the radial artery on the left wrist.                                                                                                    |
| 54                                                                                                    | 55                                                                                                    |
|                                                                                                    |                                                                                                    |

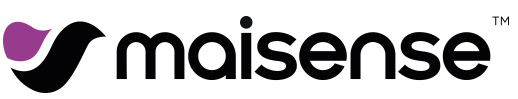

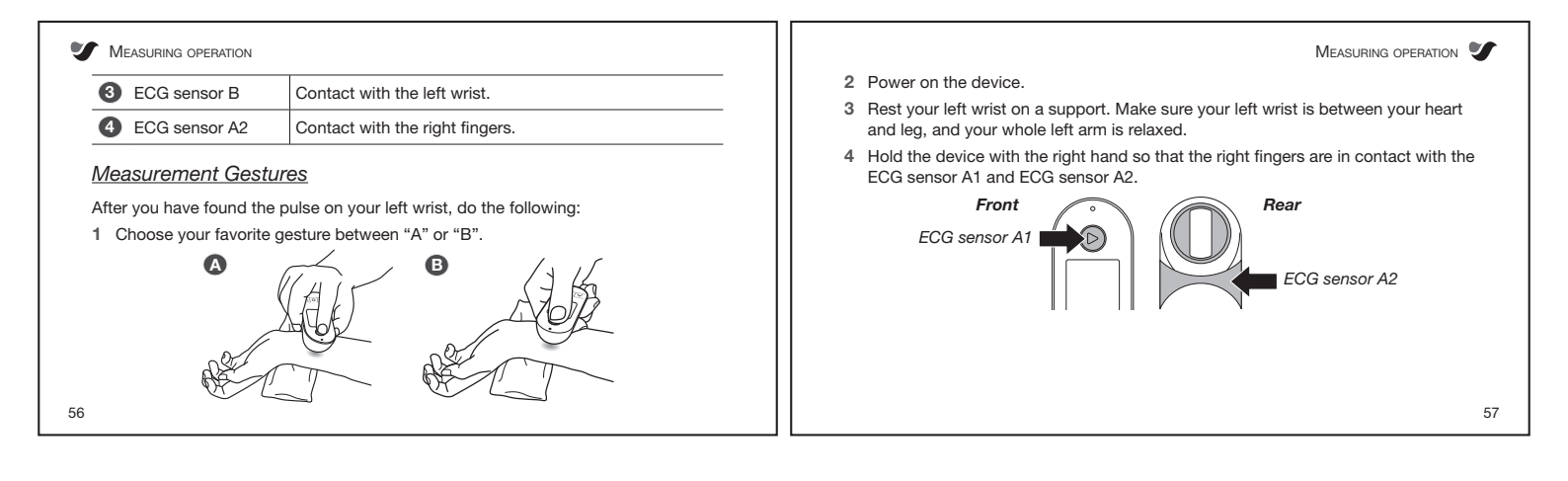

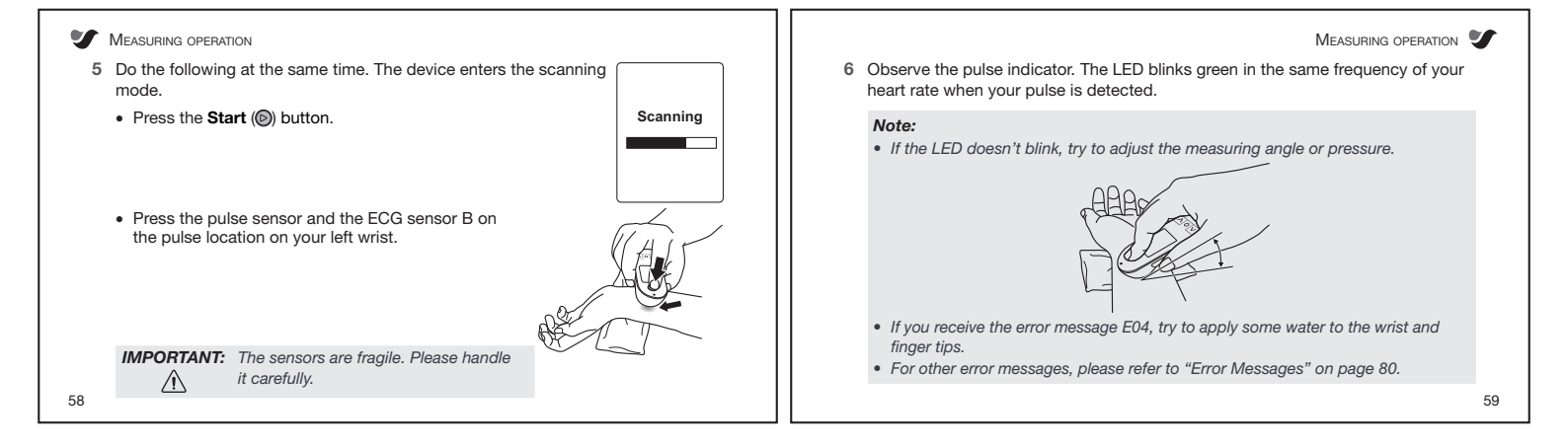

| V                                                                                                    | Measuring operation                                                                                                    |     |                | MEASUR                                        | RING OPERATION | ,  |
|----------------------------------------------------------------------------------------------------|----------------------------------------------------------------------------------------------------|-----|----------------|-----------------------------------------------|----------------|----|
| INNFORTANT:       You need to keep on pressing the Start ((i)) button until the end of step 6.       Event |                                                                                                    |     |                |                                               |                |    |
|                                                                                                    | After the successful blood pressure scanning, the device prompts you to associate the result with a specific event from 1 to 6. |     |                |                                               |                |    |
|                                                                                                    | Note: If you have enabled event tagging, please continue with "Event Tagging" on                                                |     | Waking up      | Taking a measurement shortly after waking up. |                |    |
|                                                                                                    | page 61. If you have not enabled event tagging, please continue with "The                                                       |     | Bedtime        | Taking a measurement during bedtime.          |                |    |
|                                                                                                    | Result Screen" on page 63.                                                                                                    | 1 1 | After medicine | Taking a measurement after taking medicine.   |                |    |
|                                                                                                    |                                                                                                    | 1 1 | After exercise | Taking a measurement after exercise.          |                |    |
|                                                                                                    |                                                                                                    | 1 ( | Discomfort     | Taking a measurement when feeling discomfort. |                |    |
|                                                                                                    |                                                                                                    | -   |                |                                               |                |    |
|                                                                                                    |                                                                                                    |     |                |                                               |                |    |
| 60                                                                                                    |                                                                                                    |     |                |                                               | (              | 61 |

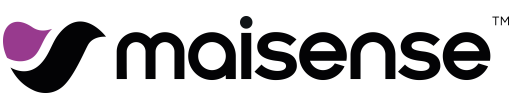

MEASURING OPERATION 🖤

63

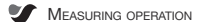

62

- To associate the measuring result with an event, do the following:
- 1 Press the  $\textbf{Up}(\boldsymbol{\wedge})$  or  $\textbf{Down}(\boldsymbol{\vee})$  buttons to select the desired event.
- 2 Press the Set (O) button to confirm the selection.

**Note:** After associating the measurement with an event, the system displays the Result screen. For more information about the Result screen, refer to "The Result Screen" on page 63.

The Result Screen

The Result screen appears in the following conditions:

- After associating the measuring with an event, or
- If the event tagging is not enabled, shortly after scanning the measurement result.

On the Result screen, you can see the following items:

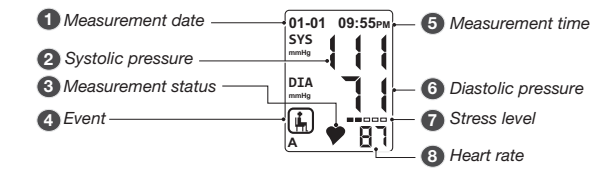

MEASURING OPERATION MEASURING OPERATION 🍠 Measurement date Indicate the date when the measurement was taken. 6 Measurement time Indicate the time when the measurement was taken 2 Systolic pressure Indicate the highest arterial pressure during contraction 6 Diastolic pressure Indicate the minimum arterial pressure during relaxation and dilatation of the ventricles of the heart when the ventricles fill with blood. The measurement unit is of the left ventricle of the heart. The measurement unit is millimeters of mercury (mmHg). 3 Measurement millimeters of mercury (mmHg). Describe the measurement result: status Successful Stress level Display the stress level from "1" (the lowest) to Unstable "5" (the highest). · Irregular heartbeat Each bar represents 1 level. The example shown in the illustration, the stress level is "2" (Refer to "Measurement Status" on page 66.) 4 Event Display the respective event icon tagged to the result 8 Heart rate Display the heartbeat rate in a period of time. (refer to "Event Tagging" on page 61). "Empty" if the event tagging is turned off. IMPORTANT: The device can store up to 200 measurements. When the records limit is reached, the device will overwrite the oldest measurement.  $\triangle$ 64 65

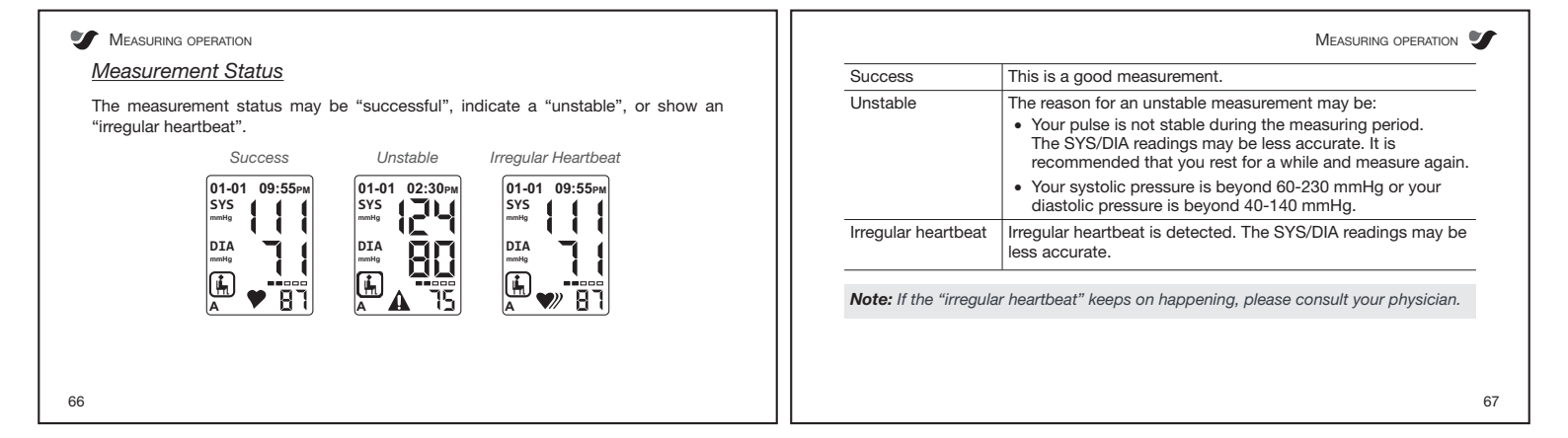

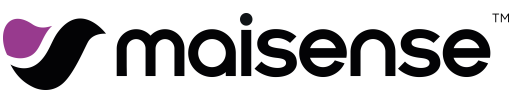

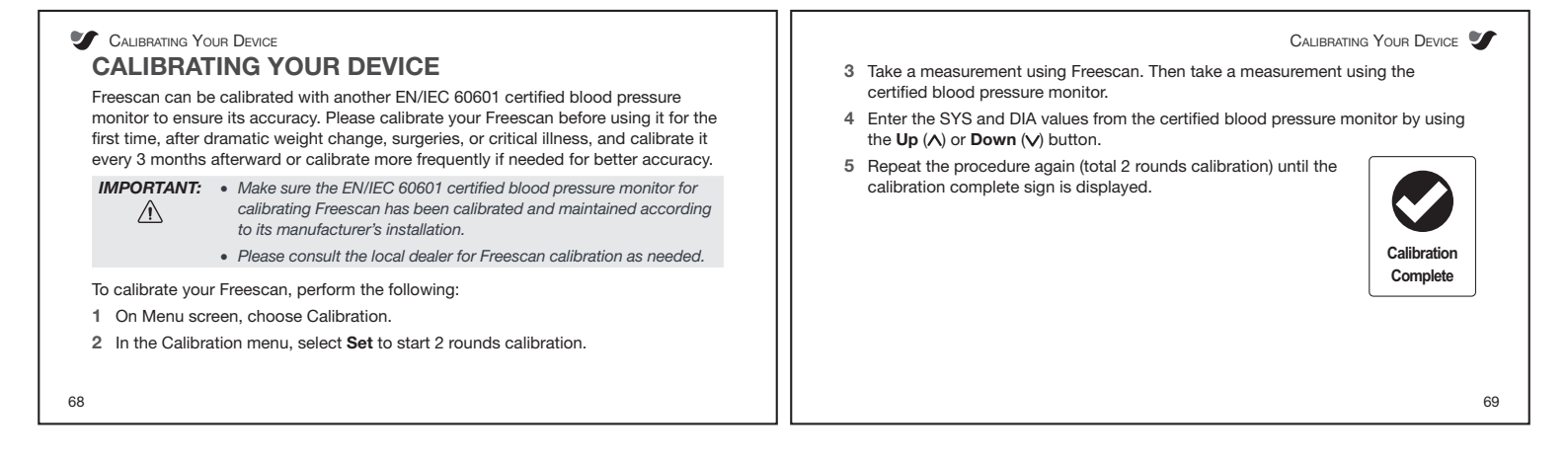

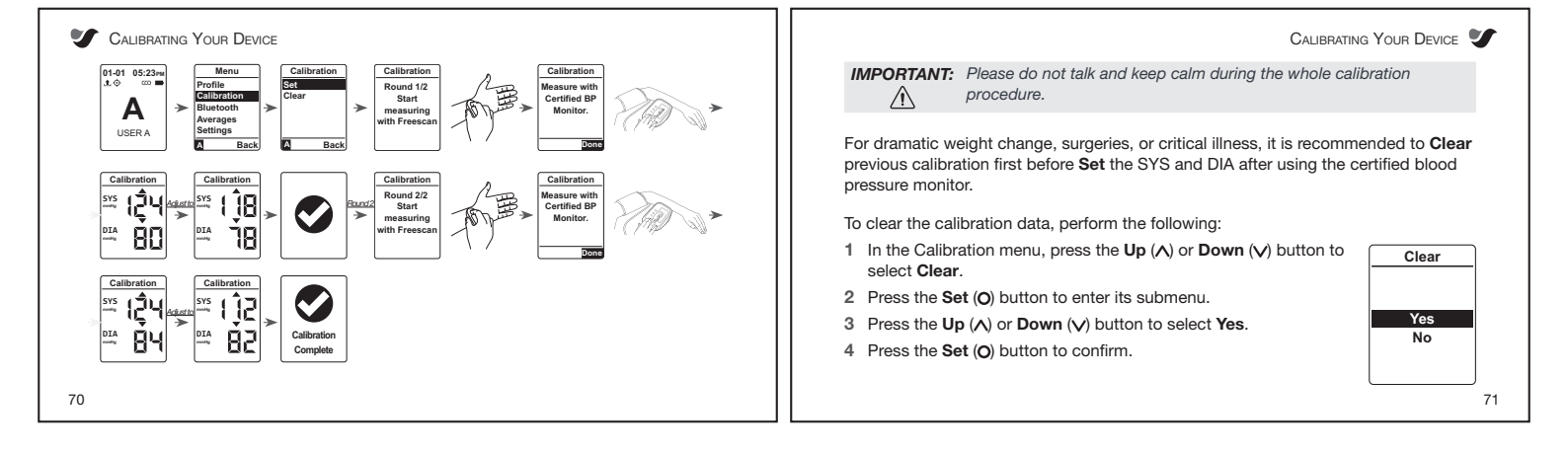

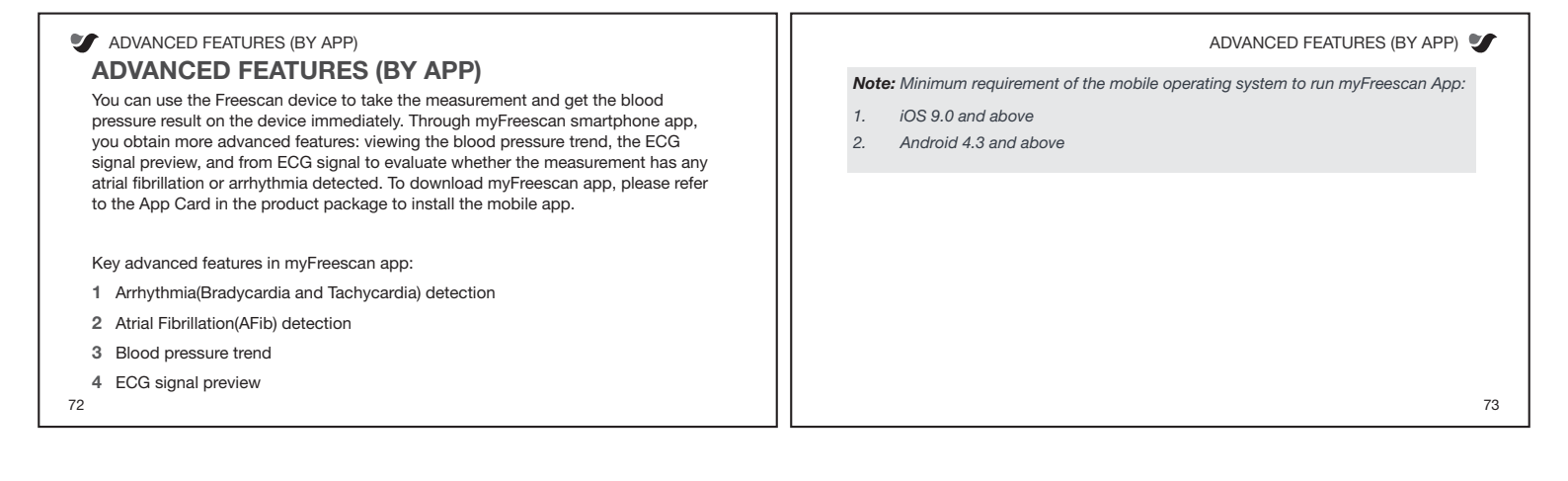

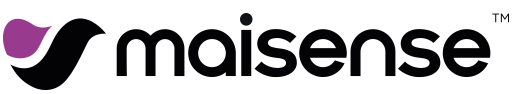

ADVANCED FEATURES (BY APP)

#### App Introduction

Before obtaining the analysis from the myFreescan app, be sure the pairing procedure is completed once (on page 39 "Managing the Bluetooth Connection"). For each new measurement, a manual upload procedure needs to be performed from the smartphone app (refer to page 43).

#### Note:

- For the advanced features, the app is the result display of cloud computing .
- Be sure that your mobile phone is with internet access to obtain the result.

ADVANCED FEATURES (BY APP)

75

77

#### Blood pressure values

Blood pressure varies extremely and adjusts to internal and external influences, such as physical activity, body weight and age. Too high or too low pressure which could lead to organ damage can be avoided by regulating arterial pressure. In Germany and Switzerland, the blood pressure must be measured in millimetres of mercury (mmHg) by law.

The following classification for systolic and diastolic blood pressure was established in accordance with the World Health Organisation (WHO) and the International Hypertension Society:

| <i>7</i> 7 | ADVANCED FEATURES | (BY APP | 1 |
|------------|-------------------|---------|---|

|                              | Systolic (mmHg) |     | Diastolic (mmHg) |
|------------------------------|-----------------|-----|------------------|
| Optimal                      | < 120           | and | < 80             |
| Normal                       | < 130           | and | < 85             |
| High normal                  | 130 - 139       | or  | 85 - 89          |
| Hypertension<br>(1st degree) | 140 - 159       | or  | 90 - 99          |
| Hypertension<br>(2nd degree) | 160 - 179       | or  | 100 - 109        |
| Hypertension<br>(3rd degree) | ≥ 180           | or  | ≥ 110            |

76

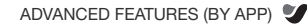

This classification of blood pressure categories primarily relates to otherwise healthy people and tells us nothing about the necessity for a medical intervention. "Normal" and "optimal" are descriptions of a condition without further significance for therapeutic intervention.

#### Atrial fibrillation

Atrial fibrillation (or AFib) is the most common serious abnormal heart rhythm characterized by rapid and irregular beating. Episodes of AFib can come and go, or you may develop AFib that doesn't go away. AFib can lead to blood clots forming in the heart that may circulate to other organs and lead to blocked blood flow. AFib will increase stroke risk by 5 times and death risk by 2 times.

ADVANCED FEATURES (BY APP) ADVANCED FEATURES (BY APP) 👽 IMPORTANT: • The Freescan device with myFreescan app can provide the Arrhythmia detection of AFib, bradycardia and tachycardia. However, the ⚠ An arrhythmia is a problem with the rate or rhythm of your heartbeat. During an sensitivity and specificity is limited, not all arrhythmia will be arrhythmia, your heart can beat too fast, too slow, or with an irregular pattern. If the detected. The Freescan is not to replace any physician diagnosis; heart beats too slow, it is called bradycardia, which can cause insufficient blood instead, it provides an early detection of some arrhythmia and AFib flow to the brain and cause heart failure. Bradycardia can usually be corrected symptom to proceed further physician's examination. with an artificial pacemaker. If the heart beats too fast, it is called tachycardia, which may be a sign of a problem with the heart's electrical system and can cause shortness of breath, chest pain, dizziness. If arrhythmia is detected frequently, further doctoral diagnose is highly recommended. IMPORTANT: • It is strongly recommended that you consult your physician, if either the AFib or any arrhythmia symptom detected by myFreescan.  $\triangle$ • The presence of a cardiac pacemaker may impair the AFib detection. 78 79

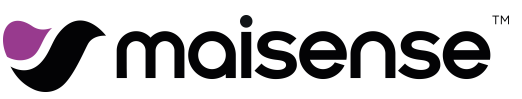

|                                  | ENANCE                                                          |                                                                             | Error              | Possible Cause           | User Action                                                                                                    |
|----------------------------------|-----------------------------------------------------------------|-----------------------------------------------------------------------------|--------------------|--------------------------|----------------------------------------------------------------------------------------------------|
| he followin                      | essages<br>g table describes the<br>Possible Cause              | e error messages that you may see on the device's display.<br>User Action   | LEC3               | No Bluetooth connection. | <ul> <li>Enable the Bluetooth function on your smartphone</li> <li>Ensure your smartphone is visible for other devices</li> <li>Ensure the distance of device and smartphone are within 5 meters.</li> </ul>                                                           |
| Left E01                         | Movement<br>detected during<br>measurement.                     | Keep your body and both hands still.                                        | A E04              | No ECG signal.           | <ul> <li>Use wet wipes to moisturize the wrist and finger tips.</li> <li>Wipe away grease on the electrodes. If this error still happens, please contact the distributor for further assistance.</li> </ul>                                                            |
| LE02<br>Etart button<br>released | Start button has<br>been released<br>during the<br>measurement. | Keep the <b>Start (</b> ) button pressed until the measurement is complete. | Leos<br>Weak pulse | Pulse signal is poor.    | <ul> <li>Relax your left hand and find again the pulse<br/>location using the right hand fingers.</li> <li>Try a different angle / pressure from the right hand.</li> <li>If this error still appears, rest for a while and try to<br/>measure again later.</li> </ul> |

| Maintena                               | NCE                                        |                                                                                                    | Maintena                                                                                                    |
|----------------------------------------|--------------------------------------------|----------------------------------------------------------------------------------------------------|----------------------------------------------------------------------------------------------------|
| Error                                  | Possible Cause                             | User Action                                                                                                    | Cleaning the Device                                                                                                    |
| ▲ E06<br>Device<br>failure             | Device error.                              | Please reset the device through the reset hole. If<br>this error reoccurs, please contact the distributor for<br>further assistance.                                       | <ul> <li>For safety reasons, turn off the power and unplug the adapter before cleanin</li> <li>By using a single use wipe, clean the device and keep it away from dus grease.</li> <li>Wine the sensors softly</li> </ul> |
| LEO7                                   | ECG signal is<br>weak.                     | Keep at least one meter away from radio sources,<br>such as computer screen. If this error occurs<br>constantly, please contact the distributor for further<br>assistance. | Do not immerse or soak the device.                                                                                                    |
| <b>ote:</b><br>To exit ti<br>To exit t | he error screen and<br>he error screen and | return to the Scan screen, press the <b>Start (</b> ) button.<br>return to the Ready screen, press the <b>Set (</b> ) button.                                              |                                                                                                    |
| o <b>te:</b> If yo<br>furtl            | ou find any problem<br>her assistance.     | is in using the device, please contact the distributor for                                                                                                    |                                                                                                    |

| TECHNICAL DA          | TA                                                | General (continued)   |                                                  |
|-----------------------|---------------------------------------------------|-----------------------|--------------------------------------------------|
| Specifications        |                                                   | Battery type          | 250 mAh rechargeable Li-Polymer battery          |
| opecifications        |                                                   | Battery service life  | Approximately 150 measurements at room temperatu |
| General               |                                                   | Battery shelf life    | 3 years                                          |
| Model                 | 21xxxx Series                                     | Charging port         | DC 5V, 110mA micro USB connector                 |
| Classification        | Class II, Type BF                                 | Charge protection     | Included                                         |
| Main unit dimension   | W1.46 x D3.76 x H0.79 in (W37 x D95.5 x H20 mm)   | Product life          | 3 years                                          |
| Main unit weight      | 60±5 g (2.1±0.2 oz)                               | Warranty              | 1 year                                           |
| Display               | Backlight LCD                                     | Blood pressure measur | ement                                            |
| Memory                | 200 measurements                                  | Measurement method    | Pulse transition time                            |
| Pulse sensor          | Silicone rubber pressure sensor                   | Mode of operation     | Non-continuous                                   |
| ECG sensor            | Coated electrodes with silver color or gold color | Measurement site      | Radial artery at the wrist                       |
| Wireless transmission | Bluetooth 4.0 BLE                                 | Measurement time      | Approximately 10 seconds                         |

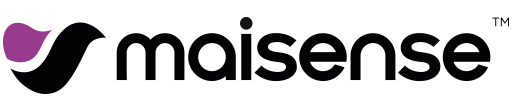

| Blood pressure measureme            | ent (continued)                                                                         |
|-------------------------------------|-----------------------------------------------------------------------------------------|
| Blood pressure range                | 40 to 230 mmHg                                                                          |
| Blood pressure accuracy             | ±3 mmHg                                                                                 |
| Pulse rate range                    | 30 to 180 beats/minute                                                                  |
| Pulse rate accuracy                 | ±5% of the value shown                                                                  |
| Environment conditions              |                                                                                         |
| Operation conditions                | <ul> <li>41°F to 104°F (5°C to 40°C)</li> <li>15% to 93% RH (non-condensing)</li> </ul> |
| Storage & transportation conditions | <ul> <li>-13°F to 122°F (-25°C to 50°C)</li> <li>≤ 93% RH (non-condensing)</li> </ul>   |
| Environment pressure (for all)      | 70 to 106 kPa                                                                           |
| Altitude range                      | 0 to 3000 meters                                                                        |
| Nater/dust protection               | IP22                                                                                    |

| Performance<br>Electrical safety<br>EMC              | IEC 80601-2-30:2013<br>IEC 60601-1:2006/A11:2011/A1:2013/A12:2014          |
|------------------------------------------------------|----------------------------------------------------------------------------|
| Electrical safety<br>EMC                             | IEC 60601-1:2006/A11:2011/A1:2013/A12:2014                                 |
| EMC                                                  |                                                                            |
|                                                      | IEC 60601-1-2:2007+AC:2010<br>IEC 60601-1-2:2014+AC:2015                   |
| ECG                                                  | ANSI/AAMI/IEC 60601-2-47:2012/(R)2016<br>(Revision of ANSI/AAMI EC38:2007) |
| Battery safety                                       | IEC 62133:2013                                                             |
| Battery safety <i>Note:</i> These specifications are | IEC 62133:2013<br>e subject to change without notice.                      |

87

| TECHNICAL DATA                                                             |                                          |                                                                                                    |                       |                                                                                    |                                                                                                    |                                                                                                    | TECHNICAL DATA                                                                                                    | y  |
|----------------------------------------------------------------------------|------------------------------------------|----------------------------------------------------------------------------------------------------|-----------------------|------------------------------------------------------------------------------------|----------------------------------------------------------------------------------------------------|----------------------------------------------------------------------------------------------------|----------------------------------------------------------------------------------------------------|----|
| Electromagnetic C                                                          | compatibi                                | lity Information                                                                                                    | Tal                   | ible 2<br>Guidance and                                                             | d manufacturer's c                                                                                                    | leclaration – electrom                                                                                                    | agnetic immunity                                                                                                    |    |
| Table 1: For all ME EQUIPM                                                 | IENT and ME                              | SYSTEMS                                                                                                    | Th                    | he 21xxxx Series is inte<br>ssure that it is used in s                             | nded for use in the electromagneti<br>uch an environment.                                                                                       | c environment (for home healthcare) spec                                                                                                    | cified below. The customer or the user should                                                                                                    | 1. |
| Guidance and manufact                                                      | ure's declara                            | tion – electromagnetic emissions                                                                                                  | In                    | nmunity test                                                                       | IEC 60601 test level                                                                                                    | Compliance level                                                                                                    | Electromagnetic environment - guidance                                                                                                    | 1  |
| The 21xxxx Series is intended for u<br>The customer or the user of the 21: | se in the electroma<br>xxx Series should | agnetic environment (for home healthcare) specified below.<br>assure that it is used in such an environment.                      | El                    | lectrostatic discharge<br>ESD) IEC 61000-4-2                                       | Contact:±8 kV<br>Air±2 kV,±4 kV,±8 kV,±15 kV                                                                                                    | Contact:±8 kV<br>Air±2 kV,±4 kV,±8 kV,±15 kV                                                                                                    | Floors should be wood, concrete or ceramic<br>tile. If floors are covered with synthetic<br>material, the relative humidity should be at                                                                                         | 1  |
| Emissions test                                                             | Compliance                               | Electromagnetic environment – guidanc                                                                                             |                       |                                                                                    |                                                                                                    |                                                                                                    | least 30%.                                                                                                    | _  |
|                                                                            |                                          | The 21xxxx Series uses RF energy only for its internal                                                                            | Elebu                 | lectrical fast transient/<br>urst IEC 61000-4-4                                    | ± 2 kV for power supply lines ±<br>1 kV for input/output lines                                                                                  | $\pm$ 2 kV for power supply lines N/A                                                                                                    | Mains power quality should be that of a typical<br>home healthcare environment.                                                                                                    |    |
| RF emissions CISPR 11                                                      | Group 1                                  | and are not likely to cause any interference in                                                                                   | Su                    | urge<br>EC 61000-4-5                                                               | + 0.5kV, $\pm$ 1 kV line(s) to line(s) + 0.5kV, +1kV, $\pm$ 2 kV line(s) to earth                                                               | + 0.5kV, ± 1 kV line(s) to line(s) N/A                                                                                                    | Mains power quality should be that of a typical<br>home healthcare environment.                                                                                                    |    |
| RF emissions CISPR 11                                                      | Class B                                  | nearby electronic equipment.<br>The 21xxxx Series is suitable for use in all<br>establishments, including domestic establishments | Vc<br>int<br>vo<br>pc | oltage dips, short<br>terruptions and<br>oltage variations on<br>ower supply input | Voltage dips:<br>0 % U <sub>τ</sub> ; 0,5 cycle 0 % U <sub>τ</sub> ;<br>1 cycle<br>70 % U <sub>τ</sub> ; 25/30 cycles<br>Voltage interruptions: | Voltage dips:<br>0 % Ü <sub>7</sub> ; 0,5 cycle 0 % U <sub>7</sub> ; 1 cycle<br>70 % U <sub>7</sub> ; 25/30 cycles<br>Voltage interruptions:<br>0 % U <sub>7</sub> : 25//300 cycle NA | Mains power quality should be that of a<br>typical home healthcare environment. If the<br>user requires continued operation during<br>power mains interruptions, it is recommended<br>that the 21 yrvy Saries be powered from an |    |
| Harmonic emissions IEC 61000-                                              | 3-2 Class A                              | and those directly connected to the public low-                                                                                   | lin                   | nes IEC 61000-4-11                                                                 | 0 % U <sub>1</sub> ; 250/300 cycle                                                                                                    | 0 /0 01, 200/000 0j0i0 101                                                                                                    | uninterruptible power supply or a battery.                                                                                                    |    |
| Voltage fluctuations/flicker<br>emissions IEC 61000-3-3                    | Complies                                 | dings used for domestic purposes.                                                                                                 | Pc<br>(5)<br>fie      | ower frequency<br>50/60 Hz) magnetic<br>eld IEC 61000-4-8                          | 30 A/m<br>50 Hz or 60 Hz                                                                                                    | 30 A/m<br>50 Hz / 60 Hz                                                                                                    | Power frequency magnetic fields should be at<br>levels characteristic of a typical location in a<br>typical home healthcare environment.                                                                                         |    |
| 88                                                                         |                                          |                                                                                                    | N                     | IOTE: U <sub>T</sub> is the a.c. m                                                 | ains voltage prior to application                                                                                                    | n of the test level.                                                                                                    |                                                                                                    | 89 |

| able 3                                                                                                    |                                                                                                    |                                                                                                    |                                                                                                    | Table 4                                                                                                    |                                                                                                    |                                                                                                    |                                                                                                    |
|----------------------------------------------------------------------------------------------------|----------------------------------------------------------------------------------------------------|----------------------------------------------------------------------------------------------------|----------------------------------------------------------------------------------------------------|----------------------------------------------------------------------------------------------------|----------------------------------------------------------------------------------------------------|----------------------------------------------------------------------------------------------------|----------------------------------------------------------------------------------------------------|
| Guidanc                                                                                                    | e and manuf                                                                                                    | <sup>f</sup> acturer's d                                                                                                    | eclaration – electromagnetic immunity                                                                                                    | Recommended se                                                                                                    | paration distances b                                                                                                    | etween portable an                                                                                                    | d mobile RF                                                                                                    |
| The 21xxxx Seri<br>21xxxx Series st                                                                                                 | ies is intended for use in<br>hould assure that it is u                                                                                                    | n the electromagnetic<br>sed in such an enviro                                                                                                    | environment (for home healthcare) specified below. The customer or the user of the nment.                                                                                                    | communications e                                                                                                    | quipment and the 2                                                                                                    | 1xxxx Series                                                                                                    |                                                                                                    |
| Immunity test                                                                                                    | IEC 60601 test level                                                                                                    | Compliance level                                                                                                    | Electromagnetic environment – guidance                                                                                                    | The 21xxxx Series is intended for<br>The customer or the user of the 21                                                                                                    | se in an electromagnetic environment<br>cox Series can help prevent electrom                                                                                          | (for home healthcare) in which radiat<br>agnetic interference by maintaining a                                                            | ed RF disturbances are controlled.<br>minimum distance between portabl                                            |
| Conducted RF                                                                                                    | 3 Vms:<br>0.15 MHz - 80 MHz                                                                                                    | 3 Vms:<br>0.15 MHz - 80 MHz                                                                                                    | Portable and mobile RF communications equipment should be used no closer to any part of the 21xxxx<br>Series , including cables, than the recommended separation distance calculated from the equation                                                                                                    | of the communications equipment.                                                                                                    | ulpment (transmitters) and the 21xxxx                                                                                                    | Series as recommended below, acci                                                                                                    | ording to the maximum output powe                                                                                 |
| IEC 61000-4-6                                                                                                    | 6 Vms:                                                                                                    | 6 Vms:                                                                                                    | applicable to the frequency of the transmitter.                                                                                                    | Bated maximum autout namer                                                                                                    | Separation d                                                                                                    | stance according to frequency of t                                                                                                    | ransmitter (M)                                                                                                    |
|                                                                                                    | radio bands between<br>0,15 MHz and 80 MHz                                                                                                    | radio bands between<br>0,15 MHz and 80 MHz                                                                                                    | d=1.2√2 80MHzto800MHz                                                                                                    | of transmitter (W)                                                                                                    | 150 kHz to 80 MHz<br>d=1.2√P                                                                                                    | 80 MHz to 800 MHz<br>d=1.2√P                                                                                                    | 800 MHz to 2.7 GHz<br>d=2.3√P                                                                                     |
|                                                                                                    | 80 % AM at 1 kHz                                                                                                    | 80 % AM at 1 kHz                                                                                                    | d=2.3VJ* 800MHzto2.7GHz<br>Where P is the maximum output power rating of the transmitter in watts (W) according to the                                                                                                    | 0.01                                                                                                    | 0.12                                                                                                    | 0.12                                                                                                    | 0.23                                                                                                    |
| Darlisted DE IEC                                                                                                    | 10 V/m                                                                                                    | 10 V/m                                                                                                    | transmitter manufacturer and d is the recommended separation distance in meters (m).<br>Field strengths from fixed RF transmitters, as determined by an electromagnetic site survey, * should be                                                                                                    | 0.1                                                                                                    | 0.38                                                                                                    | 0.38                                                                                                    | 0.73                                                                                                    |
| 61000-4-3                                                                                                    | 80 MHz – 2,7 GHz<br>80 % AM at 1 kHz                                                                                                    | 80 MHz - 2,7 GHz<br>80 % AM at 1 kHz                                                                                                    | less than the compliance level in each frequency range. <sup>b</sup>                                                                                                    | 1                                                                                                    | 1.2                                                                                                    | 1.2                                                                                                    | 2.3                                                                                                    |
| NOTE 1 At 80 MHz :                                                                                                    | and 800 MHz, the higher freq                                                                                                    | uency range applies.                                                                                                    |                                                                                                    | 10                                                                                                    | 3.8                                                                                                    | 3.8                                                                                                    | 7.3                                                                                                    |
| NOTE 2 These guide<br>objects and people.                                                                                           | elines may not apply in all site                                                                                                    | uations. Electromagnetic p                                                                                                    | ropagation is affected by absorption and reflection from structures,                                                                                                    | 100                                                                                                    | 12                                                                                                    | 12                                                                                                    | 23                                                                                                    |
| <sup>a</sup> Field strengths from<br>broadcast cannot<br>considered. If the in<br>normal operation. <sup>b</sup> Over the frequency | m fixed transmitters, such as<br>be predicted theoretically will<br>measured field strength in th<br>If abnormal performance is o<br>y range 150 kHz to 80 MHz, f | base stations for radio (ce<br>h accuracy. To assess the<br>a location in which the dev<br>bserved, additional measu<br>ield strengths should be le | Iularicordess) (slephones and land mobile naños, amateur naño, AM and FM naño broadcast and TV<br>electionagrafic environment due to Back PF insemnities, ar electromagnétic site survey about be<br>to is unde onceden la populacia PF compliance in ela dioux, the 12 voltas. Series should be observed to verify<br>es may be increasary, such as neolecting or relocating the 21 xxxx Series.<br>Is than 30m. | For transmitters rated at a maximum<br>the equation applicable to the freq<br>the transmitter manufacturer.<br>NOTE 1 A 160 MHz and 800 MHz,<br>NOTE 2 These guidelines may not<br>objects and people. | n output power not listed above, the<br>lency of the transmitter, where P is th<br>the separation distance for the higher<br>apply in all situations. Electromagnetic | ecommended separation distance d<br>maximum output power rating of th<br>frequency range applies.<br>propagation is affected by absorptio | in meters (m) can be determined usi<br>e transmitter in watts (W) according<br>on and reflection from structures, |

# **∛** maisense<sup>™</sup>

|                              | L DAIA                          |                      |                                                                                                    |                       |                 |                  |                           |       |                  |                                         |                        |     |     |    | LECHNICAL DATA |
|------------------------------|---------------------------------|----------------------|----------------------------------------------------------------------------------------------------|-----------------------|-----------------|------------------|---------------------------|-------|------------------|-----------------------------------------|------------------------|-----|-----|----|----------------|
| Table 5                      |                                 |                      |                                                                                                    |                       |                 |                  |                           |       |                  |                                         |                        |     |     |    |                |
| Manufacture<br>Test specific | er's declarati<br>ations for El | on-electron          | nagnetic imi<br>PORT IMM                                                                                                    | nunity<br>JNITY to Ri | F wireless o    | ommunica         | tions equipment           | 810   |                  | GSM 800/900,<br>TETRA 800,              | Pulse                  |     |     |    |                |
| The 21xxxx Serie             | s is intended for u             | se in the electro    | magnetic environ                                                                                                    | ment (for home        | healthcare) spe | cified below.    |                           | 870   | 800 - 960        | iDEN 820,<br>CDMA 850,                  | modulation b)<br>18 Hz | 2   | 0,3 | 28 | 28             |
| The customer or              | the user of the 21)             | xxx Series shou      | uld assure that it i                                                                                                    | s used in such        | an environment. |                  |                           | 930   |                  | LTE Band 5                              |                        |     |     |    |                |
| Test frequency               | Band a)                         | Service a)           | Modulation b)                                                                                                    | Maximum<br>power      | Distance        | IMMUNITY<br>TEST | Compliance LEVEL<br>(V/m) | 1 720 |                  | GSM 1800;                               |                        |     |     |    |                |
| (MHZ)                        | (MHZ)                           |                      |                                                                                                    | . (W)                 | (m)             | (V/m)            | (for home healthcare)     | 1 845 | 1 700 -          | GSM 1900;                               | Pulse                  | 0   | 0.2 | 20 | 20             |
| 385                          | 380 - 390                       | TETRA 400            | Pulse<br>modulation b)<br>18 Hz                                                                                                    | 1,8                   | 0,3             | 27               | 27                        | 1 970 | 1 990            | LTE Band 1, 3,<br>4, 25; UMTS           | 217 Hz                 | 2   | 0,3 | 20 | 20             |
| 450                          | 430 - 470                       | GMRS 460,<br>FRS 460 | FM c)<br>State State<br>State State<br>State State State<br>FM c)<br>State State<br>State State<br>State<br>State State<br>State State<br>State State<br>State State<br>State State<br>State State<br>State State<br>State State<br>State State<br>State State<br>State State<br>State State<br>State State State<br>State State<br>State State State<br>State State State<br>State State State<br>State State State<br>State State State<br>State State State State<br>State State State State State State State State State State State State State State State State State State State State State State State<br>State State State State State State State State State State Stat | 2                     | 0,3             | 28               | 28                        | 2 450 | 2 400 -<br>2 570 | Bluetooth,<br>WLAN,<br>802.11<br>b/g/n. | Pulse<br>modulation b) | 2   | 0.3 | 2  | 28             |
| 710                          |                                 | UTE David            | Dular                                                                                                    |                       |                 |                  |                           |       |                  | RFID 2450,<br>LTE Band 7                | 217 HZ                 | -   | -,- | -  |                |
| 745                          | 704 – 787                       | 13,                  | modulation b)                                                                                                    | 0,2                   | 0,3             | 9                | 9                         |       |                  |                                         |                        |     |     |    |                |
| 780                          |                                 |                      | 21/HZ                                                                                                    |                       |                 |                  |                           | 5 240 | 5 100 -          | WLAN                                    | Pulse                  |     |     |    |                |
|                              |                                 |                      |                                                                                                    |                       |                 |                  |                           | 5 500 | 5 800            | a/n                                     | 217 Hz                 | 0,2 | 0,3 | 9  | 9              |
|                              |                                 |                      |                                                                                                    |                       |                 |                  |                           | 5 785 |                  |                                         |                        |     |     |    |                |

| nodulation, it |
|----------------|
|                |
|                |
|                |
|                |
|                |
|                |
|                |